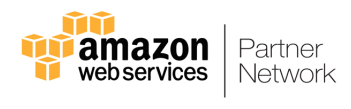

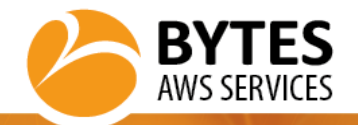

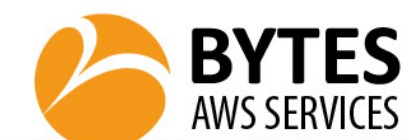

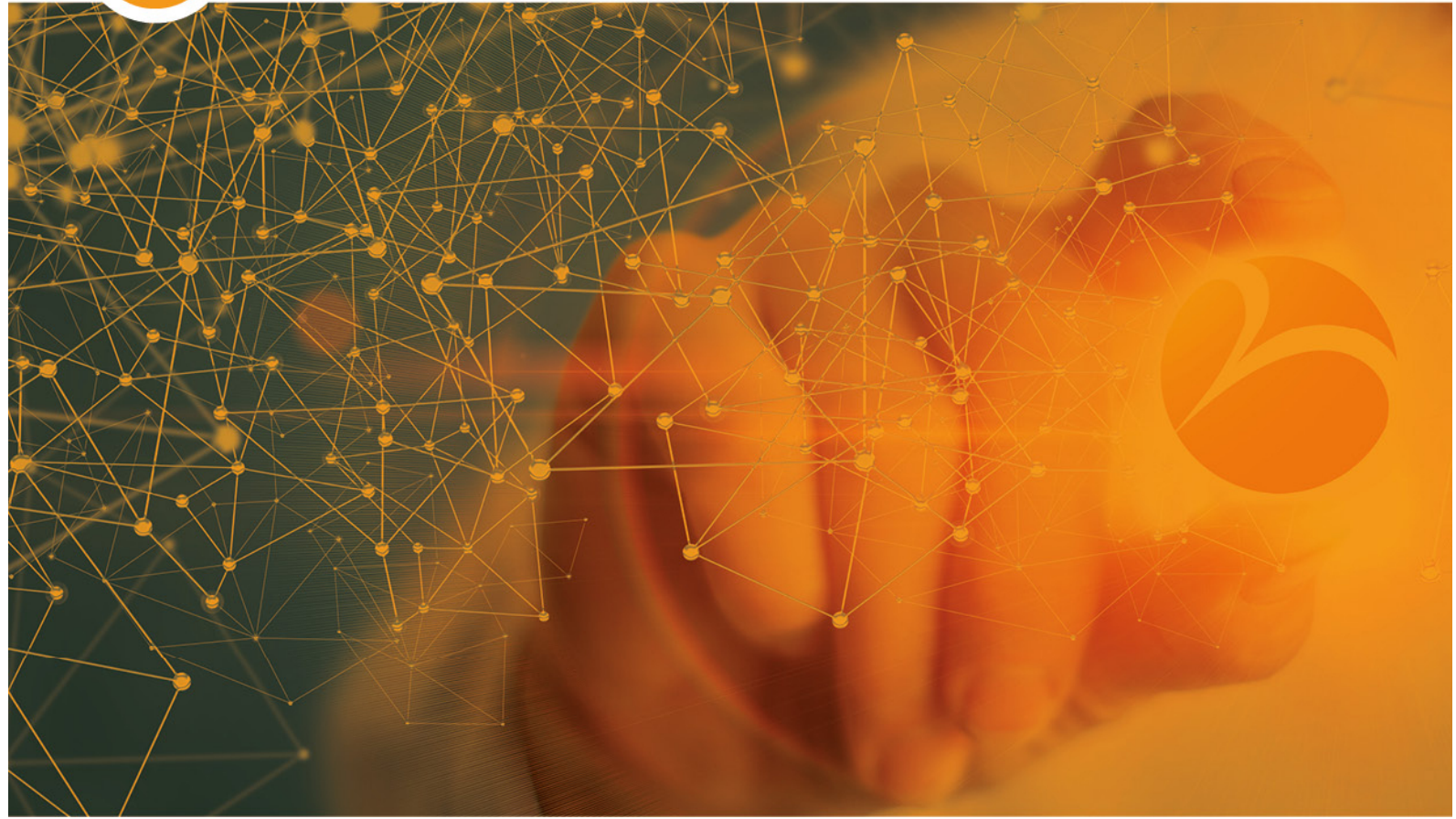

# **CloudHealth IAM Role Update**

External – Bytes AWS Services – 11/08/2020

**AWS Professional Services** 

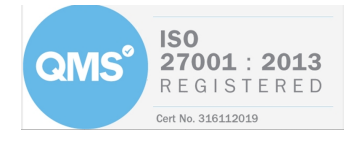

Bytes AWS Services 2020 www.bytes.co.uk

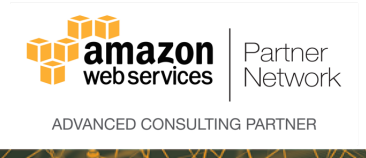

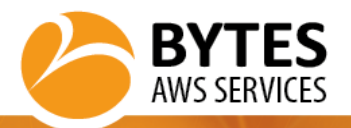

# **1 P**REFACE

The information contained within this document will be treated with confidentiality and shall be only used by Bytes Software Services for the required project(s) assigned by the client.

## 1.1 AUTHORS

| Name       | Role               |
|------------|--------------------|
| Alan White | Solution Architect |
|            |                    |
|            |                    |

## **1.2 REVISION DETAILS**

| Revision Date / |            | Author     | Comments                                |
|-----------------|------------|------------|-----------------------------------------|
| 1.0             | 06/04/2020 | Alan White | Initial Release                         |
| 1.1             | 11/08/2020 | Alan White | Mionor update to wording and screenshot |

# 1.3 DISCLAIMER

Whilst every precaution has been taken in the preparation of this document, no responsibility is assumed for errors or omissions nor is any liability assumed for loss or damage resulting from the use of the information it contains, to the extent such error or omission is a result of any information, data or documents provided to Bytes by the Customer and relied on by Bytes in the preparation of this document.

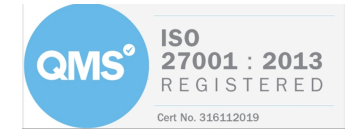

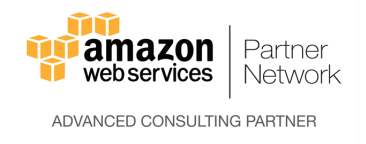

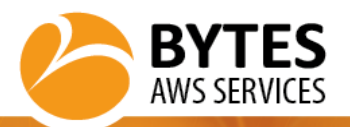

# 2 TABLE OF CONTENTS

| 1.1       Authors         1.2       Revision Details         1.3       Disclaimer         2       TABLE OF CONTENTS         3       INTRODUCTION         3.1       Overview         3.2       Purpose         3.3       PRE-REQUISITES | 2<br>2<br><b>3</b><br><b>4</b><br>4 |
|----------------------------------------------------------------------------------------------------|-------------------------------------|
| 1.1       AUTHORS         1.2       REVISION DETAILS         1.3       DISCLAIMER         2       TABLE OF CONTENTS         3       INTRODUCTION         3.1       OVERVIEW         3.2       PURPOSE         3.3       PRE-REQUISITES | 2<br>2<br>3<br>4<br>4               |
| 1.2       INEVISION DETAILS         1.3       DISCLAIMER         2       TABLE OF CONTENTS         3       INTRODUCTION         3.1       OVERVIEW         3.2       PURPOSE         3.3       PRE-REQUISITES                          | 2<br>3<br>4<br>4                    |
| 2         TABLE OF CONTENTS           3         INTRODUCTION           3.1         Overview           3.2         PURPOSE           3.3         PRE-REQUISITES                                                                         | 2<br>3<br>4<br>4<br>4               |
| 2         TABLE OF CONTENTS           3         INTRODUCTION           3.1         OVERVIEW           3.2         PURPOSE           3.3         PRE-REQUISITES                                                                         | <b>3</b><br>4<br>4<br>4             |
| 3         INTRODUCTION.           3.1         OVERVIEW                                                                                                    | <b>4</b><br>4<br>4                  |
| 3.1         Overview                                                                                                    | 4<br>4                              |
| 3.1         Overview                                                                                                    | 4<br>4                              |
| 3.2         Purpose           3.3         Pre-Requisites                                                                                                    | 4                                   |
| 3.3 Pre-Requisites                                                                                                    |                                     |
|                                                                                                    | 4                                   |
| 4 CLOUDEORMATION UPDATE INSTRUCTIONS                                                                                                    | 6                                   |
|                                                                                                    |                                     |
| 4.1 SUMMARY STEPS                                                                                                    | 6                                   |
| 4.2 INSTRUCTIONS                                                                                                    | 6                                   |
| 5 MANUAL LIPDATE INSTRUCTIONS                                                                                                    | q                                   |
|                                                                                                    |                                     |
| 5.1 SUMMARY STEPS                                                                                                    | 9                                   |
| 5.2 Instructions                                                                                                    | ~                                   |

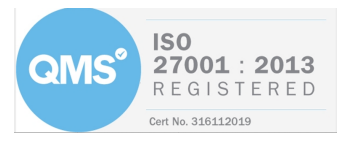

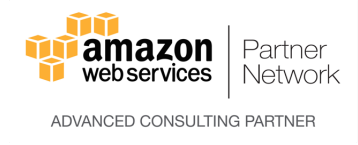

# **3** INTRODUCTION

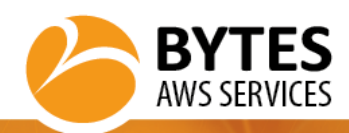

## 3.1 OVERVIEW

Occasionally AWS and/or CloudHealth release new features that require adjustments to the permissions required by CloudHealth to access the target cost optimized AWS account. Updating these permissions allows new features and capabilities to be leveraged by the customer to give greater control and/or visibility of their cloud environments.

### 3.2 PURPOSE

This guide will help you through the steps required to update the CloudHealth IAM role in each AWS account in order to take advantage of the new features and gain enhanced visibility of your AWS cloud environment.

#### 3.3 PRE-REQUISITES

Before making the change, please answer the following questions:

# **1.** Was the current CloudHealth IAM role created manually or by using CloudFormation? How to check:

 a) Log into your CloudHealth portal, go to 'Assets->AWS->CloudFormation->Stacks' and filter the list by 'cloudhealth' in order to see whether there are any CloudFormation stacks related to creating IAM roles for CloudHealth in any of your accounts.

|                                | Amazon Azure Google Data Center                                                                            | <b>e</b> ¢ Ø     |
|--------------------------------|----------------------------------------------------------------------------------------------------|------------------|
| III Dashboards                 | Assets > By Service > AWS > Cloud Formation > Stacks SUBSCRIBE +                                           | Q EXPLORER ~     |
| <ul> <li>Multicloud</li> </ul> |                                                                                                    |                  |
| L. Reports                     | FILTERS • cloudhealth                                                                                      |                  |
| Assets                         |                                                                                                    | Found 11 results |
| AWS                            | Account Name A Stack Id                                                                                    | Created At       |
| Q Recommendations              | PB-CFMaster     CloudHealth-IAM-Role     arn.aws.cloudformation.eu.west-1:     stack/CloudHealth-IAM-Role/ | 2020-01-22       |
| A Cotup                        |                                                                                                    |                  |

b) Log into the target AWS account, go to the 'CloudFormation' service and filter the list by 'cloudhealth'. *Note: Cloudformation stacks are regional so you may need to check in more than one region.* 

| ≡ | CloudFormation > Stacks               |                                                                                                    |                                              |
|---|---------------------------------------|----------------------------------------------------------------------------------------------------|----------------------------------------------|
|   | Stacks (1)                            | C Delete Update Stack action                                                                                                 | IS V Create stack V                          |
|   | Q cloudhealth                         | X Active View nested                                                                                                    | < 1 > @                                      |
|   | Stack name Status                     | Created time V Description                                                                                                   |                                              |
|   | CloudHealth-IAM-Role OCREATE_COMPLETE | 2020-03-24 07:10:55 UTC+0 Please do not modify or delete this stack. This CloudFormation template creates one IAM role and p | olicy to enable the partner billing service. |

# 2. Is the target account a 'Standalone', 'Master/Consolidated Billing' or 'Linked' account? How to check:

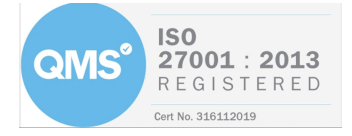

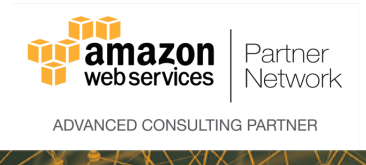

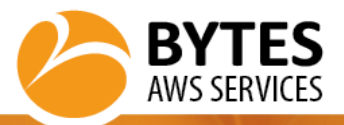

Log into the account, go to the 'AWS Organizations' service and check against the screenshots below.

#### Standalone accounts

| AWS Organizations                                                                  |                                                                                                    |  |
|------------------------------------------------------------------------------------|----------------------------------------------------------------------------------------------------|--|
| Welcome                                                                            | AWS Organizations                                                                                                    |  |
| You can work with AWS<br>Organizations in any of<br>the following ways:            | AWS Organizations enables you to centrally apply<br>policy-based controls across multiple accounts in<br>the AWS Cloud.          |  |
| AWS Organizations Query<br>API<br>AWS Management Console<br>AWS Command Line Tools | You can consolidate all your AWS accounts into an organization, and arrange all AWS accounts into distinct organizational units. |  |
| AWS SDKs                                                                           | Create organization User guide                                                                                                   |  |

### Master/Consolidated accounts

| ٢  | AWS       | Organizations           |                                   |       |            |                    |
|----|-----------|-------------------------|-----------------------------------|-------|------------|--------------------|
|    | Aco       | ounts Organize accounts | Policies                          |       |            |                    |
|    |           |                         |                                   |       |            |                    |
| Ad | ld accour | nt Remove account       | Hide Failed account creation requ | iests |            | Q, Filter          |
| 0  |           | Account name            |                                   | Email | Account ID | Status             |
| 0  | *         | Master                  |                                   |       | 2          | Joined on 2/20/20  |
| 0  |           | Audit                   |                                   |       |            | Created on 2/20/20 |
| 0  |           | Checkfer                |                                   | -     |            | Joined on 2/21/20  |

#### Linked accounts

| Your account belongs to the following organization: |                    |
|-----------------------------------------------------|--------------------|
| Organization ID:                                    |                    |
| Master account email:                               | Leave organization |

Depending on the answer to question 1, please proceed to either Section 4 (CloudFormation Update Instructions) or Section 5 (Manual Update Instructions) below.

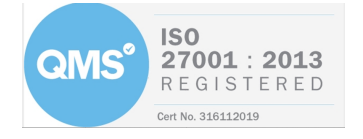

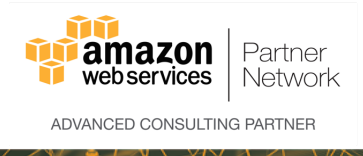

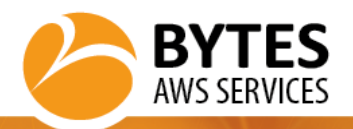

# **4 CLOUDFORMATION UPDATE INSTRUCTIONS**

#### 4.1 SUMMARY STEPS

- Select the existing CloudHealth CloudFormation stack
- Update it by pointing to the new provided CloudFormation template version
- Wait a few moments for the update to complete

### 4.2 INSTRUCTIONS

- 1. Log into the target AWS account
- 2. Go to the CloudFormation service, select the region where you ran the original template and locate the CloudHealth stack

| CloudFormation $\times$ | CloudFormation > Stacks                       |                                                                                                    |
|-------------------------|-----------------------------------------------|----------------------------------------------------------------------------------------------------|
| Stacks                  | Stacks (1)                                    | C Delete Update Stack actions V Create stack V                                                                  |
| StackSets<br>Exports    | Q CloudHealth                                 | X Active View nested < 1 > (2)                                                                                  |
|                         | Stack name Status Crea                        | ed time v Description                                                                                           |
| Designer                | ○ CloudHealth-IAM-Role ⊘ UPDATE_COMPLETE 2013 | -12-24 15:27:30 UTC+0000 Please do not modify or delete this stack. This CloudFormation template creates one IA |

- 3. Select the existing CloudFormation Stack and click 'Update'
- 4. On the 'Update stack' page, select the 'Replace current template' and 'Amazon S3 URL' options and paste in <u>ONE</u> of the links below into the 'Amazon S3 URL' field' and click 'Next'.

#### For Consolidated or Standalone accounts:

https://s3.eu-west-2.amazonaws.com/documents.awsbytes.co.uk/cloudhealth/CloudFormation/consolidated-account-read-only

### For Linked accounts:

https://s3.eu-west-2.amazonaws.com/documents.aws-bytes.co.uk/cloudhealth/CloudFormation/linkedaccount-read-only

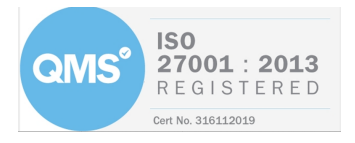

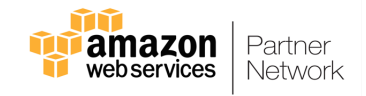

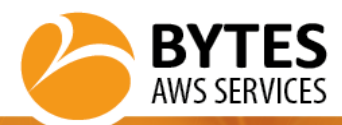

CloudFormation > Stacks > CloudHealth-IAM-Role > Update stack

| Step 1<br>Specify template        | Update stack                                                                                                    |
|-----------------------------------|----------------------------------------------------------------------------------------------------|
| Step 2<br>Specify stack details   | Prerequisite - Prepare template                                                                                                    |
| Step 3<br>Configure stack options | Prepare template         Every stack is based on a template. A template is a JSON or YAML file that contains configuration information about the AWS resources you want to include in the stack.         Use current template         Replace current template         Edit template in designer |
| Step 4<br>Review                  |                                                                                                    |
|                                   | A template is a JSON or YAML file that describes your stack's resources and properties.  Template source Selecting a template generates an Amazon S3 URL where it will be stored.  Amazon S3 URL  Upload a template file                                                                         |
|                                   | https://s3.eu-west-2.amazonaws.com/documents.aws-bytes.co.uk/cloudhealth/CloudFormation/linked-account-read-only                                                                                                    |
|                                   | Amazon S3 template URL                                                                                                    |
|                                   | S3 URL: Will be generated when URL is provided View in Designer                                                                                                    |
|                                   | Cancel Next                                                                                                    |

5. On the 'Specify stack details' page, click 'Next' (Note: Leave all field values if any, the same)

| Step 1<br>Specify template | Specify stack details                                                                                                |
|----------------------------|----------------------------------------------------------------------------------------------------|
| inp 2                      | Parameters                                                                                                    |
| ipecify stack details      | Parameters are defined in your template and allow you to input custom values when you create or update a stack.      |
| top 3                      | CloudTrailBucketName                                                                                                 |
| Configure stack options    | Enter the S3 bucket name where AWS CloudTrail logs are saved. If CloudTrail is not enabled, please ignore this step. |
| ng +                       | ConfigBucketName                                                                                                    |
| tevlew                     | Enter the S3 bucket name where AWS Config logs are saved. If Config is not enabled, please ignore this step.         |
|                            | External O If Bytes have provided a different External O please overwrite this.                                      |
|                            | Cancel Provinus Next                                                                                                 |

6. On the 'Configure stack options' page, click 'Next'

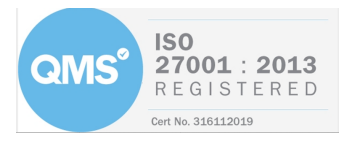

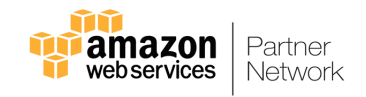

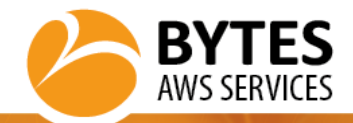

CloudFormation > Stacks > CloudHealth-IAM-Role > Update stack

| ep 1<br>becify template      | Configure stack options                                                                                                    |
|------------------------------|----------------------------------------------------------------------------------------------------|
| p 2<br>ecify stack details   | Tags<br>You can specify tags (key-value pairs) to apply to resources in your stack. You can add up to 50 unique tags for each stack. Learn more [                                                                                           |
| p 3<br>nfigure stack options | Key Value Remove                                                                                                    |
| p 4<br>view                  | Add tag                                                                                                    |
|                              | Permissions<br>Choose an IAM role to explicitly define how CloudFormation can create, modify, or delete resources in the stack. If you don't choose a role, CloudFormation uses permissions<br>based on your user credentials. Learn more 🖸 |
|                              | IAM role - optional<br>Choose the IAM role for CloudFormation to use for all operations performed on the stack.                                                                                                    |
|                              | IAM role name   Sample-role-name  Remove                                                                                                    |
|                              | Advanced options You can set additional options for your stack, like notification options and a stack policy. Learn more  Stack policy                                                                                                    |
|                              | Defines the resources that you want to protect from unintentional updates during a stack update.                                                                                                    |
|                              | Rollback configuration     Specify alarms for CloudFormation to monitor when creating and updating the stack. If the operation breaches an alarm threshold, CloudFormation rolls it back. Learn     more [2]                                |
|                              | Notification options                                                                                                    |
|                              | Cancel Previous Next                                                                                                    |

7. On the 'Review' page, select the 'I acknowledge.....' checkbox and click 'Update stack'

| The following                                 | resource(s) require capabili                                             | ties: [AWS::IAM::Role]                              |                                            |                                        |                                                     |                          |
|-----------------------------------------------|--------------------------------------------------------------------------|-----------------------------------------------------|--------------------------------------------|----------------------------------------|-----------------------------------------------------|--------------------------|
| This template<br>the minimum<br>account. Lear | contains Identity and Access<br>required permissions. In addit<br>n more | Management (IAM) resou<br>tion, they have custom na | rces. Check that you<br>mes. Check that th | u want to create e<br>e custom names a | each of these resources<br>are unique within your / | and that they hav<br>AWS |
|                                               |                                                                          |                                                     |                                            |                                        |                                                     |                          |

8. Wait for CloudFormation stack status to show 'UPDATE\_COMPLETE'

| CloudFormation > Stacks > Cloud                                          | Health-IAM-Rol | e                                                                                      |                                |
|--------------------------------------------------------------------------|----------------|----------------------------------------------------------------------------------------|--------------------------------|
| Stacks (1)                                                               | C              | CloudHealth-IAM-Role Delete Update                                                     | Stack actions V Create stack V |
| Q CloudHealth                                                            | ×              | Stack info Events Resources Outputs Parameters Template Change sets                    |                                |
| Active <b>v</b> View nested                                              | < 1 >          | Events (18)                                                                            |                                |
| CloudHealth-IAM-Role<br>2018-12-24 15:27:30 UTC+0000<br>OUPDATE_COMPLETE | ٥              | Q Search events                                                                        | ©                              |
|                                                                          |                | Timestamp 🔻 Logical ID Status                                                          | Status reason                  |
|                                                                          |                | 2020-04-05 07:48:49 UTC+0100 CloudHealth-IAM-Role OUPDATE_COMPLETE                     | -                              |
|                                                                          |                | 2020-04-05 07:48:48 UTC+0100 CloudHealth-IAM-Role JUPDATE_COMPLETE_CLEANUP_IN_PROGRESS |                                |

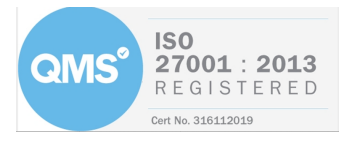

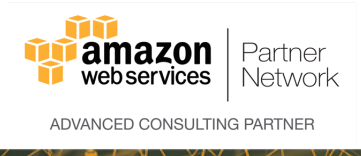

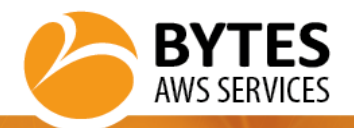

# **5** MANUAL UPDATE INSTRUCTIONS

#### 5.1 SUMMARY STEPS

- Select the existing CloudHealth IAM role
- Update the policy attached to it by copy/pasting the provided code
- Save the changes

#### 5.2 INSTRUCTIONS

- 1. Log into the target AWS account
- 2. Go to the IAM service and locate the CloudHealth IAM role (Hint: It will be called something like 'rolecloudhealth', 'CH-Role', 'CHT-Role', 'CloudHealth-Role')

| Identity and Access<br>Management (IAM) | - <b>C</b> | Delete role      |                  |                 | 2 0              |
|-----------------------------------------|------------|------------------|------------------|-----------------|------------------|
| Dashboard                               | ٩          | CloudHealth      |                  |                 | Showing 1 result |
| <ul> <li>Access management</li> </ul>   |            | Role name 💌      | Trusted entities | Last activity - |                  |
| Groups                                  |            | role-cloudhealth | Account:         | Today           |                  |
| Users                                   |            |                  |                  |                 |                  |
| Roles                                   |            |                  |                  |                 |                  |
| Policies                                |            |                  |                  |                 |                  |
| Identity providere                      |            |                  |                  |                 |                  |

#### 3. Click on the role and go to the 'Permissions' tab

| Identity and Access<br>Management (IAM) | Roles > role-clou                            | udhealth                |          |                      |                         |                              |                         |    | Delete role       |
|-----------------------------------------|----------------------------------------------|-------------------------|----------|----------------------|-------------------------|------------------------------|-------------------------|----|-------------------|
| Dashboard                               |                                              | Role                    | ARN      | arn:aws:iam::        | :role/role-cloudh       | ealth උප                     |                         |    |                   |
| <ul> <li>Access management</li> </ul>   |                                              | Role descri             | ption    | Role granting assumi | ng entities permissions | to read AWS information   Ed | lit                     |    |                   |
| Groups                                  |                                              | Instance Profile        | ARNs     | අප                   |                         |                              |                         |    |                   |
| Users                                   |                                              |                         | Path     | /                    |                         |                              |                         |    |                   |
| Roles                                   |                                              | Creation                | time     | 2018-11-12 16:25 UT  | C+0100                  |                              |                         |    |                   |
| Policies                                |                                              | Last ac                 | tivity   | 2020-04-06 06:49 UT  | C+0100 (Today)          |                              |                         |    |                   |
| Identity providers                      | Maximum CLI/API session duration 1 hour Edit |                         |          |                      |                         |                              |                         |    |                   |
| Account settings                        | Give this                                    | link to users who can s | witch    | The Indiana          | -                       | STATE OF TAXABLE             | NAMES OF TAXABLE PARTY. | ළු |                   |
| - Access reports                        |                                              | roles in the co         | nsole    |                      |                         |                              |                         |    |                   |
| Access analyzer                         | Permissions                                  | Trust relationships     | Tags     | Access Advisor       | Revoke sessions         |                              |                         |    |                   |
| Archive rules                           | - Permissio                                  | ons policies (1 policy  | / applie | d)                   |                         |                              |                         |    |                   |
| Analyzers                               |                                              |                         |          | -,                   |                         |                              |                         |    |                   |
| Settings                                | Attach polici                                | ies                     |          |                      |                         |                              |                         | 0  | Add inline policy |
| Credential report                       | Policy n                                     | name 👻                  |          |                      |                         |                              | Policy type 👻           |    |                   |
| Organization activity                   | > polic                                      | cv-cloudhealth          |          |                      |                         |                              | Managed policy          |    | ×                 |
| Service control policies (SCPs)         |                                              |                         |          |                      |                         |                              | /                       |    |                   |
| Q Search IAM                            | <ul> <li>Permission</li> </ul>               | ons boundary (not s     | et)      |                      |                         |                              |                         |    |                   |

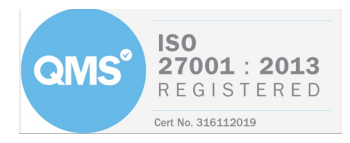

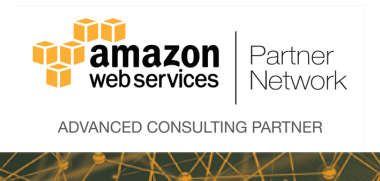

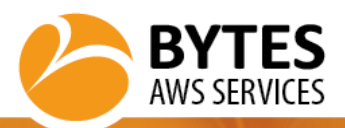

#### 4. Click on the policy to view the details

| Identity and Access                   | Policies > policy-cloudhealth                                                                      |               |
|---------------------------------------|----------------------------------------------------------------------------------------------------|---------------|
| Management (IAM)                      | Summary                                                                                            | Delete policy |
| Dashboard                             | Policy ARN arm:aws:iam:: :policy/policy-cloudhealth 2                                              |               |
| <ul> <li>Access management</li> </ul> | Description Policy giving permissions for CloudHealth to read AWS information                      |               |
| Groups                                |                                                                                                    |               |
| Users                                 | Permissions Policy usage Policy versions Access Advisor                                            |               |
| Roles                                 | Policy summary {} JSON Edit policy                                                                 | 0             |
| Policies                              | 1-8                                                                                                |               |
| Identity providers                    | 2 "Version": "2012-10-17",                                                                         |               |
| Account settings                      | 3 - "Statement": [<br>4 - {                                                                        |               |
| <ul> <li>Access reports</li> </ul>    | 5 "Effect": "Allow",                                                                               |               |
| Access analyzer                       | 6- "Action": [<br>7 "autoscalina:Describe*".                                                       |               |
| Archive rules                         | 8 "aws-portal:ViewBilling",                                                                        |               |
| Analyzers                             | 9 "aws-portal:ViewUsage",                                                                          |               |
| Settings                              | 10"cloudformation:ListStacks",11"cloudformation:ListStackResources",                               |               |
| Credential report                     | 12 "cloudformation:DescribeStacks",                                                                |               |
| Organization activity                 | 13     "cloudformation:DescribeStackEvents",       14     "cloudformation:DescribeStackResources", |               |
| Service control policies (SCPs)       | 15 "cloudformation:GetTemplate",                                                                   |               |

## 5. Click on 'Edit policy' and select the 'JSON' tab

#### Edit policy-cloudhealth

A policy defines the AWS permissions that you can assign to a user, group, or role. You can create and edit a policy in the visual editor and using JSON. Learn more

| Visual editor | JSON                                     | Import managed policy |
|---------------|------------------------------------------|-----------------------|
| a c           |                                          |                       |
| ⊥• <b>t</b>   | "Vancion", "2012 10 17"                  |                       |
| 2             | Version : 2012-10-17,                    |                       |
| 4 -           | statement . L                            |                       |
| 5             | L "Effect". "Allow"                      |                       |
| 6 -           | "Action": [                              |                       |
| 7             | "autoscaling:Describe*".                 |                       |
| 8             | "aws-portal:ViewBilling",                |                       |
| 9             | "aws-portal:ViewUsage",                  |                       |
| 10            | "cloudformation:ListStacks",             |                       |
| 11            | "cloudformation:ListStackResources",     |                       |
| 12            | "cloudformation:DescribeStacks",         |                       |
| 13            | "cloudformation:DescribeStackEvents",    |                       |
| 14            | "cloudformation:DescribeStackResources", |                       |
| 15            | "cloudformation:GetTemplate",            |                       |
| 16            | "cloudfront:Get*",                       |                       |
| 17            | "cloudfront:List*",                      |                       |
| 18            | "cloudtrail:DescribeTrails",             |                       |
| 19            | "cloudtrail:GetEventSelectors",          |                       |
| 20            | "cloudtrail:ListTags",                   |                       |
| 21            | "cloudwatch:Describe*",                  |                       |
| 22            | "cloudwatch:Get*",                       |                       |
| 23            | "cloudwatch:List*",                      |                       |
| 24            | "config:Get*",                           |                       |
| 25            | "config:Describe*",                      |                       |
| 26            | "config:Deliver*",                       |                       |
| 27            | "config:List*",                          |                       |
| 28            | "cur:Describe*",                         |                       |
| 29            | "dms:Describe*",                         |                       |
| 30            | "dms:List*".                             | li li                 |

Character count: 2,740 of 6,144.

#### **AWS Professional Services**

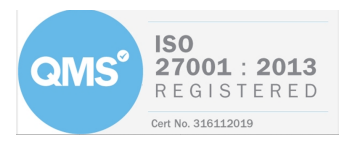

Review policy

Cancel

1 2

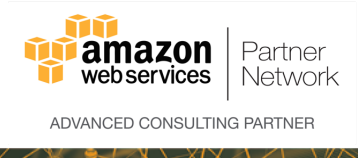

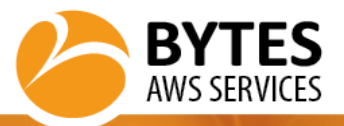

6. Copy and paste the new policy code from the links below:

#### For Linked accounts

https://s3.eu-west-2.amazonaws.com/documents.aws-bytes.co.uk/cloudhealth/IAM-Policies/CHT-IAM-Policy.json

#### For Consolidated or Standalone accounts

**IMPORTANT:** ONLY COPY/PASTE THE LINES BETWEEN THE 1<sup>ST</sup> 'ACTION' AND 'RESOURCE' PARAMETERS https://s3.eu-west-2.amazonaws.com/documents.aws-bytes.co.uk/cloudhealth/IAM-Policies/CHT-IAM-Policy-Consolidated.json

```
{
    "Version": "2012-10-17",
    "Statement": [
      {
        "Effect": "Allow",
        "Action": [
          "autoscaling:Describe*",
          "aws-portal:ViewBilling",
          "aws-portal:ViewUsage",
          "cloudformation:ListStacks",
          "cloudformation:ListStackResources",
          "cloudformation:DescribeStacks",
          "cloudformation:DescribeStackEvents",
          "cloudformation:DescribeStackResources",
          "cloudformation:GetTemplate",
          "cloudfront:Get*",
"cloudfront:List*"
          "cloudtrail:DescribeTrails",
          "cloudtrail:GetEventSelectors",
          "cloudtrail:ListTags",
          "cloudwatch:Describe*"
```

•••••

```
.....
           "sdb:List*",
           "ses:Get*"
           "ses:List*"
           "sns:Get*",
           "sns:List*",
           "sqs:GetQueueAttributes",
           "sqs:ListQueues",
           "storagegateway:List*",
           "storagegateway:Describe*",
           "workspaces:Describe*"
         ],
         "Resource": "*"
      },
      {
        "Effect": "Allow",
         "Action": [
           "s3:Get*'
           "s3:List*"
         1,
         "Resource": [
                     a? . . . MurDBBBBBakat "
```

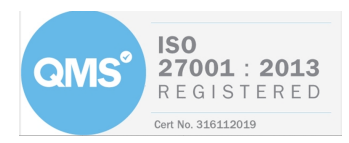

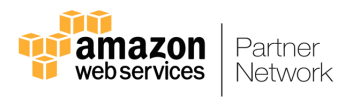

## 7. Click 'Review policy' Edit policy-cloudhealth

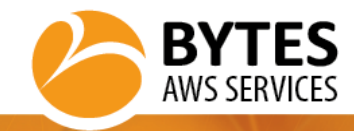

| (1) | 2 |
|-----|---|
|     |   |

| Re | Review policy                                    |                                                          |                                    |               |                       |  |  |
|----|--------------------------------------------------|----------------------------------------------------------|------------------------------------|---------------|-----------------------|--|--|
| Re | leview this policy before you save your changes. |                                                          |                                    |               |                       |  |  |
|    | Save as default                                  |                                                          |                                    |               |                       |  |  |
|    | Summary                                          | ovide permissions. To grant access, policie<br>earn more | es must have an action that has an |               |                       |  |  |
|    |                                                  | Q Filter                                                 |                                    |               |                       |  |  |
|    |                                                  | Service 👻                                                | Access level                       | Resource      | Request condition     |  |  |
|    |                                                  | Allow (38 of 226 services)                               | Show remaining 188                 |               |                       |  |  |
|    |                                                  | Billing                                                  | Limited: Read                      | All resources | None                  |  |  |
|    |                                                  | CloudFormation                                           | Limited: List, Read                | All resources | None                  |  |  |
|    |                                                  | CloudFront                                               | Full: List, Read                   | All resources | None                  |  |  |
|    |                                                  | CloudTrail                                               | Limited: Read                      | All resources | None                  |  |  |
|    |                                                  | CloudWatch                                               | Full: List, Read                   | All resources | None                  |  |  |
|    |                                                  | CloudWatch Logs                                          | Limited: List                      | All resources | None                  |  |  |
|    |                                                  | Config                                                   | Full: List Limited: Read           | All resources | None                  |  |  |
|    |                                                  | Cost and Usage Report                                    | Full: Read                         | All resources | None                  |  |  |
|    |                                                  | DMS                                                      | Full: List Limited: Read           | All resources | None                  |  |  |
|    |                                                  | DynamoDB                                                 | Full: List Limited: Read           | All resources | None                  |  |  |
|    |                                                  | EC2                                                      | Limited: List, Read, Write         | All resources | None                  |  |  |
|    |                                                  | EC2 Auto Scaling                                         | Full: List, Read                   | All resources | None                  |  |  |
|    |                                                  | EFS                                                      | Full: List Limited: Read           | All resources | None                  |  |  |
|    |                                                  | Elastic Beanstalk                                        | Full: List Limited: Read           | All resources | None                  |  |  |
|    |                                                  | Elastic Container Service                                | Full: List, Read                   | All resources | None                  |  |  |
| *  | Required                                         |                                                          |                                    | Cance         | Previous Save changes |  |  |

- 8. Click 'Save changes'
- 9. If you receive a message saying that you've reached the maximum number of saved versions, select 'Remove oldest non-default version' and click 'Delete version and save'.

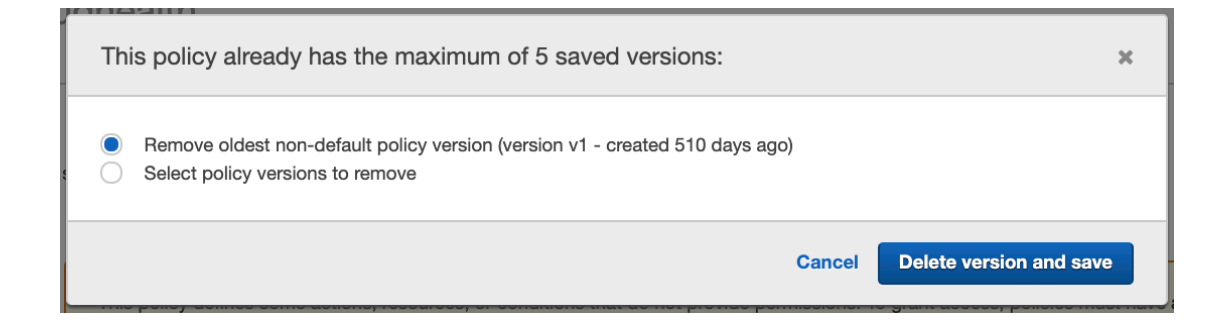

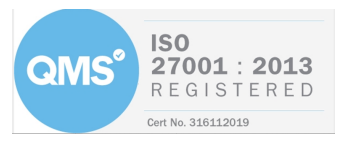